# **Quick Installation Guide**

## AC1200 Wireless LAN Concurrent Dual Band Gigabit Router 1WAN + 4LAN

| Package Contents          | Page 1 |
|---------------------------|--------|
| Build Network Connections | Page 2 |
| Network Setup             | Page 3 |

### Package Contents

Before starting to use this router, please check if there's anything missing in the package, and contact your dealer of purchase to claim for missing items:

Broadband Gigabit Router (main body, 1 pcs) Quick Installation Guide (1 pcs) User Manual CD-ROM (1 pcs) A/C Power Adapter (12VDC / 1.5A) (1 pcs) Operating Temperature (32 °F to 104 °F (0 °C to 40 °C)

#### **Build Network Connections**

Please follow the following instructions to setup wireless router:

1. Connect your xDSL / Cable modem to the WAN port of router by Ethernet cable.

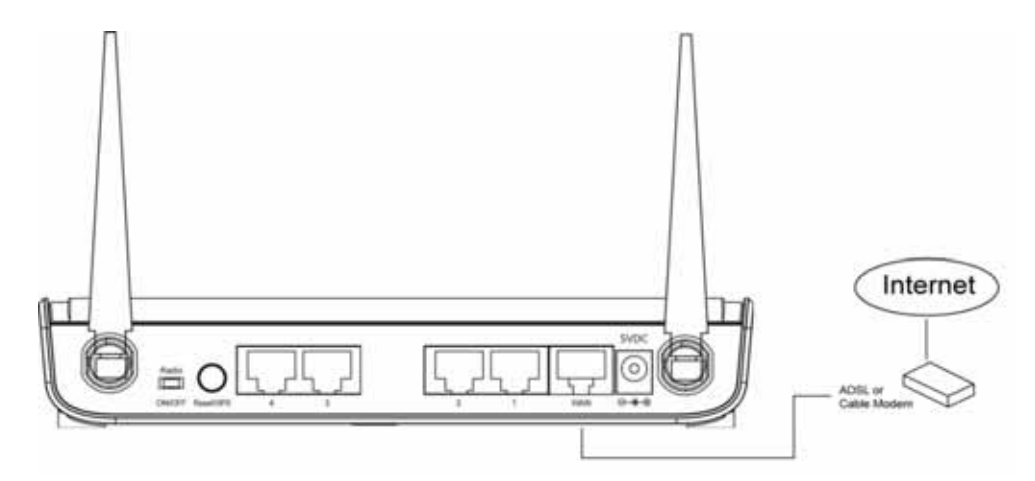

2. Connect all your computers, network devices (network-enabled consumer devices other than computers, like game console, or switch / hub) to the LAN port of the router.

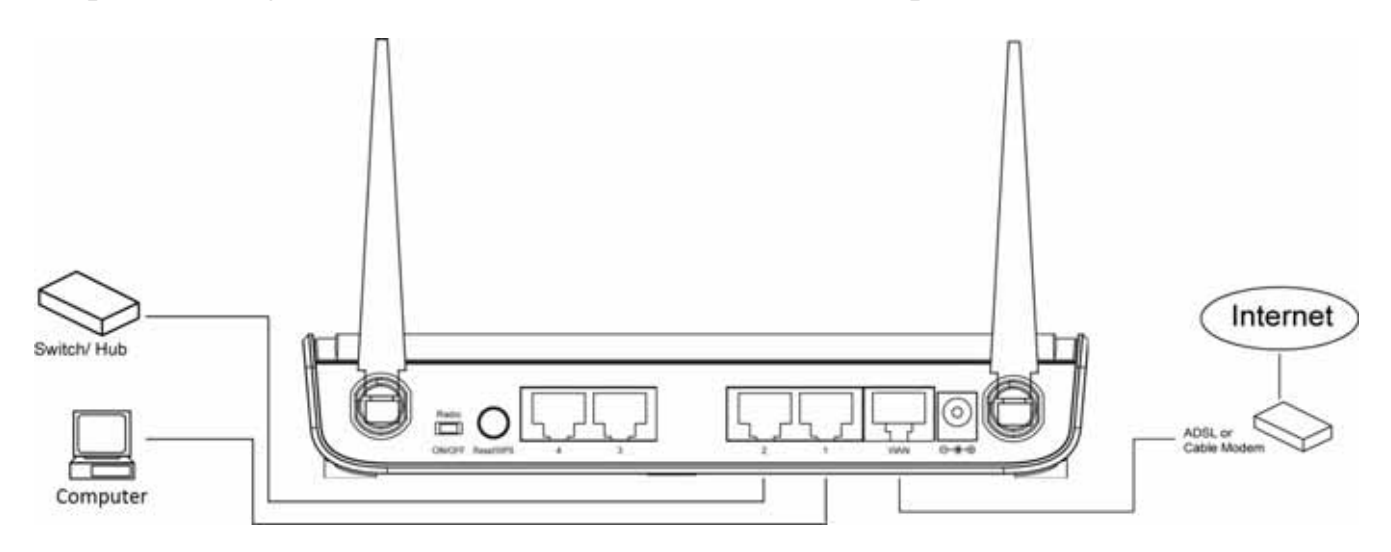

3. Connect the A/C power adapter to the wall socket, and then connect it to the 'Power' socket of the router.

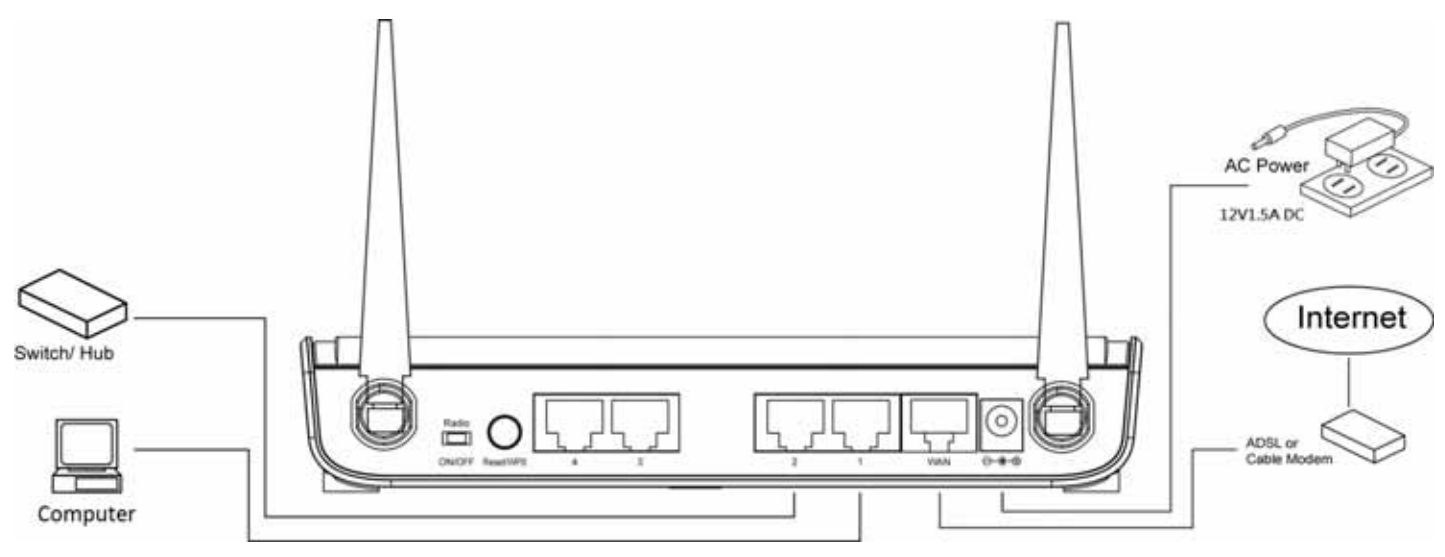

Please check all LEDs on the front panel. 'PWR' LED should be steadily on, WAN and LAN LEDs should be on if the computer / network device connected to the respective port of the router is powered on and correctly connected.

If 'PWR' LED is still off and you're sure that all cable connections are connected properly, please contact your dealer of purchase for assistance.

#### **Network Setup**

Please use the web browser to configure the wireless router. A computer with wired Ethernet connection to the wireless router is required for this first-time configuration.

|                                                                                                    |                                                                                                    | 1. Set your computer to obtain an IP                                                                                                    |
|----------------------------------------------------------------------------------------------------|----------------------------------------------------------------------------------------------------|----------------------------------------------------------------------------------------------------|
| 🃮 Local Area Connection Status                                                                                                    | <b>—</b> ×                                                                                                    | address from wireless router: click                                                                                                    |
| General                                                                                                    |                                                                                                    | 'Start' button (it should be located at                                                                                                    |
|                                                                                                    |                                                                                                    |                                                                                                    |
| Connection                                                                                                    |                                                                                                    | lower-left corner of your computer),                                                                                                    |
| IPv4 Connectivity:                                                                                                    | No Internet access                                                                                                    | then click control panel. Click                                                                                                    |
| IPv6 Connectivity:                                                                                                    | No network access                                                                                                    | Network and Sharing Center, then                                                                                                    |
| Duration:                                                                                                    | 00:29:21                                                                                                    | click Local Area Connection. Click                                                                                                    |
| Speed:                                                                                                    | 1.0 Gbps                                                                                                    | 'Properties'                                                                                                    |
| Dotaila                                                                                                    |                                                                                                    |                                                                                                    |
| Details                                                                                                    |                                                                                                    |                                                                                                    |
|                                                                                                    |                                                                                                    |                                                                                                    |
| Activity                                                                                                    |                                                                                                    |                                                                                                    |
|                                                                                                    |                                                                                                    |                                                                                                    |
| Sent —                                                                                                    | Received                                                                                                    |                                                                                                    |
| Bytes: 144 277                                                                                                    | 173 666                                                                                                    |                                                                                                    |
|                                                                                                    | 175,000                                                                                                    |                                                                                                    |
|                                                                                                    | Diagona                                                                                                    |                                                                                                    |
| Properties                                                                                                    | Diagnose                                                                                                    |                                                                                                    |
|                                                                                                    |                                                                                                    |                                                                                                    |
|                                                                                                    | Close                                                                                                    |                                                                                                    |
|                                                                                                    |                                                                                                    |                                                                                                    |
|                                                                                                    |                                                                                                    |                                                                                                    |
| Local Area Connection Properties                                                                                                    |                                                                                                    | 2. Local Area Connection                                                                                                    |
| Local Area Connection Properties                                                                                                    | <b>.</b>                                                                                                    | 2. Local Area Connection<br>Properties window will appear. Select                                                                                  |
| Local Area Connection Properties     Networking Sharing                                                                                                    | <b>.</b>                                                                                                    | 2. Local Area Connection<br>Properties window will appear. Select<br>Internet Protocol (TCP/IP). then click                                        |
| Local Area Connection Properties     Networking Sharing     Connect using:                                                                                                    | X                                                                                                    | 2. Local Area Connection<br>Properties window will appear. Select<br>Internet Protocol (TCP/IP), then click<br>'Properties'                        |
| Local Area Connection Properties     Networking Sharing     Connect using:         Realtek PCIe GBE Family Content                                                                                                    | roller                                                                                                    | 2. Local Area Connection<br>Properties window will appear. Select<br>Internet Protocol (TCP/IP), then click<br>'Properties'.                       |
| Local Area Connection Properties     Networking Sharing     Connect using:         Realtek PCIe GBE Family Content                                                                                                    | roller                                                                                                    | 2. Local Area Connection<br>Properties window will appear. Select<br>Internet Protocol (TCP/IP), then click<br>'Properties'.                       |
| Local Area Connection Properties   Networking Sharing   Connect using:                                                                                                    | roller<br>Configure                                                                                                    | 2. Local Area Connection<br>Properties window will appear. Select<br>Internet Protocol (TCP/IP), then click<br>'Properties'.                       |
| Local Area Connection Properties   Networking Sharing   Connect using:   Realtek PCIe GBE Family Control   This connection uses the following iter   Image: Client for Microsoft Networks                                                                                                    | roller Configure ms:                                                                                                    | 2. Local Area Connection<br>Properties window will appear. Select<br>Internet Protocol (TCP/IP), then click<br>'Properties'.                       |
| <ul> <li>Local Area Connection Properties</li> <li>Networking Sharing</li> <li>Connect using:</li> <li>Realtek PCIe GBE Family Control</li> <li>This connection uses the following iter</li> <li>Client for Microsoft Networks</li> <li>Trend Micro NDIS 6.0 Filter I</li> </ul>                                                                                                    | roller<br>Configure<br>ms:                                                                                                    | 2. Local Area Connection<br>Properties window will appear. Select<br>Internet Protocol (TCP/IP), then click<br>'Properties'.                       |
| <ul> <li>Local Area Connection Properties</li> <li>Networking Sharing</li> <li>Connect using:</li> <li>Realtek PCIe GBE Family Control</li> <li>This connection uses the following ited</li> <li>Client for Microsoft Networks</li> <li>Client for Micro NDIS 6.0 Filter I</li> <li>QoS Packet Scheduler</li> </ul>                                                                                                    | roller<br>Configure<br>ms:<br>Driver                                                                                                    | 2. Local Area Connection<br>Properties window will appear. Select<br>Internet Protocol (TCP/IP), then click<br>'Properties'.                       |
| <ul> <li>Local Area Connection Properties</li> <li>Networking Sharing</li> <li>Connect using:</li> <li>Realtek PCIe GBE Family Control</li> <li>This connection uses the following iter</li> <li>Client for Microsoft Networks</li> <li>Client for Microsoft Networks</li> <li>Client for Microsoft Networks</li> <li>Client for Microsoft Networks</li> <li>Client for Microsoft Networks</li> <li>Fine and Printer Sharing for M</li> <li>A Interpret Pretocol Version 6.0</li> </ul>                                                                                                    | roller<br>Configure<br>ms:<br>Driver<br>licrosoft Networks<br>ECE / IPv6)                                                                                                    | 2. <i>Local Area Connection</i><br><i>Properties</i> window will appear. Select<br><i>Internet Protocol (TCP/IP)</i> , then click<br>'Properties'. |
| <ul> <li>Local Area Connection Properties</li> <li>Networking Sharing</li> <li>Connect using:</li> <li>Realtek PCIe GBE Family Control</li> <li>This connection uses the following ited</li> <li>Client for Microsoft Networks</li> <li>Client for Microsoft Networks</li> <li>Client for Microsoft Networks</li> <li>Trend Micro NDIS 6.0 Filter I</li> <li>QoS Packet Scheduler</li> <li>File and Printer Sharing for M</li> <li>Alatemet Protocol Version 6 (1)</li> </ul>                                                                                                    | roller Configure ms: Driver licrosoft Networks ICR./IPv6) ICP/IPv4)                                                                                                    | 2. Local Area Connection<br>Properties window will appear. Select<br>Internet Protocol (TCP/IP), then click<br>'Properties'.                       |
| <ul> <li>Local Area Connection Properties</li> <li>Networking Sharing</li> <li>Connect using:</li> <li>Realtek PCIe GBE Family Control</li> <li>This connection uses the following iter</li> <li>Client for Microsoft Networks</li> <li>Client for Microsoft Networks</li> <li>Client for Microsoft Networks</li> <li>Client for Microsoft Networks</li> <li>Client for Microsoft Networks</li> <li>Frend Micro NDIS 6.0 Filter I</li> <li>QoS Packet Scheduler</li> <li>File and Printer Sharing for M</li> <li>A Internet Protocol Version 6 (I</li> <li>Link-Layer Topology Discover</li> </ul>                                                                                                    | roller<br>Configure<br>ms:<br>Driver<br>licrosoft Networks<br>ICP/IPv6)<br>ICP/IPv4)<br>ary Mapper I/O Driver                                                                                                    | 2. Local Area Connection<br>Properties window will appear. Select<br>Internet Protocol (TCP/IP), then click<br>'Properties'.                       |
| <ul> <li>Local Area Connection Properties</li> <li>Networking Sharing</li> <li>Connect using:</li> <li>Realtek PCle GBE Family Control</li> <li>This connection uses the following iter</li> <li>Client for Microsoft Networks</li> <li>Client for Microsoft Networks</li> <li>Client for Microsoft Networks</li> <li>Client Micro NDIS 6.0 Filter I</li> <li>QoS Packet Scheduler</li> <li>File and Printer Sharing for M</li> <li>A Internet Protocol Version 4 (</li> <li>Link-Layer Topology Discover</li> </ul>                                                                                                    | roller<br>Configure<br>ms:<br>Driver<br>licrosoft Networks<br>ICP/IPv6)<br>TCP/IPv6)<br>TCP/IPv4)<br>ery Mapper I/O Driver<br>ery Responder                                                                                                    | 2. Local Area Connection<br>Properties window will appear. Select<br>Internet Protocol (TCP/IP), then click<br>'Properties'.                       |
| <ul> <li>Local Area Connection Properties</li> <li>Networking Sharing</li> <li>Connect using:</li> <li>Realtek PCIe GBE Family Control</li> <li>This connection uses the following iter</li> <li>Client for Microsoft Networks</li> <li>Client for Microsoft Networks</li> <li>Trend Micro NDIS 6.0 Filter I</li> <li>QoS Packet Scheduler</li> <li>GoS Packet Scheduler</li> <li>File and Printer Sharing for M</li> <li>Internet Protocol Version 4 (</li> <li>Internet Protocol Version 4 (</li> <li>Internet Topology Discover</li> <li>Install</li> </ul>                                                                                                    | roller Configure ms: Configure Configure Configure TCP/IPv4) TCP/IPv4) TCP/IPv4 Properties Properties                                                                                                    | 2. Local Area Connection<br>Properties window will appear. Select<br>Internet Protocol (TCP/IP), then click<br>'Properties'.                       |
| <ul> <li>Local Area Connection Properties</li> <li>Networking Sharing</li> <li>Connect using:</li> <li>Connect using:</li> <li>Realtek PCIe GBE Family Contract</li> <li>This connection uses the following iter</li> <li>Client for Microsoft Networks</li> <li>Client for Microsoft Networks</li> <li>Trend Micro NDIS 6.0 Filter I</li> <li>QoS Packet Scheduler</li> <li>File and Printer Sharing for M</li> <li>A Internet Protocol Version 4 (1)</li> <li>Internet Protocol Version 4 (1)</li> <li>Internet Topology Discover</li> <li>Install</li> <li>Uninstall</li> </ul>                                                                                                    | roller  Configure ms:  Driver  licrosoft Networks ICCR/IPv6) ICP/IPv4) ery Mapper I/O Driver ery Responder IProperties                                                                                                    | 2. Local Area Connection<br>Properties window will appear. Select<br>Internet Protocol (TCP/IP), then click<br>'Properties'.                       |
| <ul> <li>Local Area Connection Properties</li> <li>Networking Sharing</li> <li>Connect using:</li> <li>Realtek PCIe GBE Family Control</li> <li>This connection uses the following iter</li> <li>Client for Microsoft Networks</li> <li>Client for Microsoft Networks</li> <li>Trend Micro NDIS 6.0 Filter I</li> <li>QoS Packet Scheduler</li> <li>GoS Packet Scheduler</li> <li>File and Printer Sharing for M</li> <li>Internet Protocol Version 4 (</li> <li>Internet Protocol Version 4 (</li> <li>Interl Client Install</li> <li>Uninstall</li> </ul>                                                                                                    | roller Configure ms: Driver licrosoft Networks TCP/IPv4) ery Mapper I/O Driver ery Responder I Properties net Protocol. The default prides communication                                                                                                    | 2. Local Area Connection<br>Properties window will appear. Select<br>Internet Protocol (TCP/IP), then click<br>'Properties'.                       |
| <ul> <li>Local Area Connection Properties</li> <li>Networking Sharing</li> <li>Connect using:</li> <li>Connect using:</li> <li>Realtek PCle GBE Family Control</li> <li>This connection uses the following iter</li> <li>Client for Microsoft Networks</li> <li>Client for Microsoft Networks</li> <li>Trend Micro NDIS 6.0 Filter D</li> <li>QoS Packet Scheduler</li> <li>GoS Packet Scheduler</li> <li>File and Printer Sharing for M</li> <li>Internet Protocol Version 4 (1)</li> <li>Internet Protocol Version 4 (1)</li> <li>Install</li> <li>Uninstall</li> <li>Description</li> <li>Transmission Control Protocol/Interwide area network protocol that protocol science of the protocol of the protocol of</li></ul> | roller Configure ms: Driver licrosoft Networks ICR/IPv6) ICP/IPv4) ary Mapper I/O Driver ary Responder I Properties net Protocol. The default voides communication vorks.                                                                                                    | 2. Local Area Connection<br>Properties window will appear. Select<br>Internet Protocol (TCP/IP), then click<br>'Properties'.                       |
| <ul> <li>Local Area Connection Properties</li> <li>Networking Sharing</li> <li>Connect using:</li> <li>Realtek PCIe GBE Family Contained</li> <li>This connection uses the following iter</li> <li>Client for Microsoft Networks</li> <li>Client for Microsoft Networks</li> <li>Trend Micro NDIS 6.0 Filter I</li> <li>QoS Packet Scheduler</li> <li>QoS Packet Scheduler</li> <li>File and Printer Sharing for M</li> <li>Internet Protocol Version 4 (</li> <li>Internet Protocol Version 4 (</li> <li>Internet Protocol Version 4 (</li> <li>Internet Protocol Version 4 (</li> <li>Internet Protocol Version 4 (</li> <li>Internet Protocol Version 4 (</li> <li>Internet Protocol Version 4 (</li> <li>Internet Protocol Version 4 (</li> <li>Internet Protocol Version 4 (</li> </ul>                                                                                                    | roller Configure ms: Configure Configure Configure Configure Configure TCP/IPv4) ry Mapper I/O Driver ry Responder Properties Properties net Protocol. The default ovides communication vorks.                                                                                                    | 2. Local Area Connection<br>Properties window will appear. Select<br>Internet Protocol (TCP/IP), then click<br>'Properties'.                       |
| <ul> <li>Local Area Connection Properties</li> <li>Networking Sharing</li> <li>Connect using:</li> <li>Realtek PCle GBE Family Control</li> <li>This connection uses the following iter</li> <li>Client for Microsoft Networks</li> <li>Client for Microsoft Networks</li> <li>Client for Microsoft Networks</li> <li>Client for Microsoft Networks</li> <li>Client for Microsoft Networks</li> <li>Client for Microsoft Networks</li> <li>File and Printer Sharing for M</li> <li>A Internet Protocol Version 4 (1)</li> <li>Internet Protocol Version 4 (1)</li> <li>Ink-Layer Topology Discove</li> <li>Link-Layer Topology Discove</li> <li>Link-Layer Topology Discove</li> <li>Install</li> <li>Uninstall</li> <li>Description</li> <li>Transmission Control Protocol /Interwide area network protocol that protocol of the protocol of the proto</li></ul>             | roller Configure ms: Configure briver Configure Configure Co | 2. Local Area Connection<br>Properties window will appear. Select<br>Internet Protocol (TCP/IP), then click<br>'Properties'.                       |
| <ul> <li>Local Area Connection Properties</li> <li>Networking Sharing</li> <li>Connect using:</li> <li>Realtek PCIe GBE Family Contained</li> <li>This connection uses the following iter</li> <li>Client for Microsoft Networks</li> <li>Trend Micro NDIS 6.0 Filter I</li> <li>QoS Packet Scheduler</li> <li>File and Printer Sharing for M</li> <li>A Internet Protocol Version 4 (1)</li> <li>Install</li> <li>Uninstal</li> <li>Description</li> <li>Transmission Control Protocol /Inter</li> <li>wide area network protocol that protocol that protocol descent across diverse interconnected network</li> </ul>                                                                                                    | roller Configure ms: Driver licrosoft Networks ICR/IPv6) CP/IPv4) ary Mapper I/O Driver ary Responder Properties met Protocol. The default ovides communication works. OK Cancel                                                                                                    | 2. Local Area Connection<br>Properties window will appear. Select<br>Internet Protocol (TCP/IP), then click<br>'Properties'.                       |

|                                                                                                    | 3. Select 'Obtain an IP address         |
|----------------------------------------------------------------------------------------------------|-----------------------------------------|
| Internet Protocol Version 4 (TCP/IPv4) Properties                                                                                                    | automatically' and 'Obtain DNS server   |
| General Alternate Configuration                                                                                                    | address automatically', then click      |
| You can get IP settings assigned automatically if your network supports<br>this capability. Otherwise, you need to ask your network administrator<br>for the appropriate IP settings. | 'OK'.                                   |
| Obtain an IP address automatically     Use the following IP address:                                                                                                    |                                         |
| IP address:                                                                                                    |                                         |
| Subnet mask:                                                                                                    |                                         |
| Default gateway:                                                                                                    |                                         |
| Obtain DNS server address automatically     Use the following DNS server addresses:                                                                                                   |                                         |
| Preferred DNS server:                                                                                                    |                                         |
| Alternate DNS server:                                                                                                    |                                         |
| Validate settings upon exit                                                                                                    |                                         |
|                                                                                                    |                                         |
|                                                                                                    |                                         |
|                                                                                                    | 4 After the IP address setup is         |
| Internet Explorer                                                                                                    | complete, please click 'Start' -> 'Run' |
| Microsoft Office Outlook 2007                                                                                                    | at the bottom-lower corner of your      |
| Conanlee                                                                                                    | desktop, then input 'cmd' and click     |
| Documents                                                                                                    | ʻOK'.                                   |
| Calculator                                                                                                    |                                         |
| Notepad  Music                                                                                                    |                                         |
| Microsoft Office Excel 2007                                                                                                    |                                         |
| Adobe Acrobat X Pro                                                                                                    |                                         |
| Control Panel                                                                                                    |                                         |
| Devices and Printers                                                                                                    |                                         |
| Microsoft Office PowerPoint 2007  Default Programs                                                                                                    |                                         |
| C TIPTOP 正式區     Help and Support                                                                                                    |                                         |
| Paint                                                                                                    |                                         |
| IxC IxChariot                                                                                                    |                                         |
| Section 2 Windows Live Messenger                                                                                                    |                                         |
| Dr.eye                                                                                                    |                                         |
| S Skype                                                                                                    |                                         |
| All Programs                                                                                                    |                                         |
| Search programs and files                                                                                                    |                                         |
|                                                                                                    |                                         |

| C: Wsers \ConanLee > ipconfig<br>Windows IP Configuration<br>Ethernet adapter Local Area Connection:<br>Connection-specific DNS Suffix .:<br>Link-local IPv6 Address : fe80::7025:89e1:58e5:<br>IPv4 Address : 192.168.2.100<br>Subnet Mask : 255.255.255.0<br>Default Gateway : 192.168.2.1                                                                                                    | 5762×13                                                                                                    | 5. Input 'ipconfig', then press<br>'Enter' key. Please check the<br>IP address followed by<br>'Default Gateway' (In this<br>example, the IP address of<br>router is 192.168.2.1)<br><i>Please note that this value</i><br><i>may be different.</i> |
|----------------------------------------------------------------------------------------------------|----------------------------------------------------------------------------------------------------|----------------------------------------------------------------------------------------------------|
| HERE!<br>Windows Security The server 192.168.2.1 at Default:admin/1234 requires a username and password. Warning: This server is requesting that your username and password be sent in an insecure manner (basic authentication without a secure connection). User name Password Remember my credentials OK Cancel                                                                                                    | 6. Start t<br>IP addre<br>address<br>message<br>input use<br>click 'Ok<br>interface<br>Default t<br>Default t | the web browser and input the<br>ess of wireless router in<br>bar, and the following<br>e should be shown. Please<br>er name and password, then<br>G to access web management<br>e of wireless router.<br>User name: admin<br>Password: 1234       |
| Wireless Router         Concurrent 2.4G/5G         Quick Setup         Curick Setup         Ceneral Setup         The Quick Setup and Control of Setup provides only the necessary configurations to connect over wireless Router to your Internet Service Provider (ISP) through an external cable or a DSL modem.         Status         Tools         Description         Tools         Description         Description         Mireless Router's status information provides the following information and its current operating status.         Description         Description         Description         Mireless Router Tools - Tools include Configuration tools, Firmware upgrade and Reset Configuration tools allow you to Backup, Restore, or Restore to Factory Default setting for your Wireless Router. The Firmware upgrade and Reset Configuration tools allow you to Backup, Restore, or Restore to Factory Default setting for your Wireless Router's firmware. The Rest Tool allows you to upgrade your Wireless Router's firmware. The Rest Tool allows you to upgrade your Wireless Router's firmware. | 7. Clic                                                                                                    | k 'Quick Setup'                                                                                                    |
| Time Zone 1         Set the time zone of the Wireless Router. This information is used for log entries and fire         Time Zone :       (GMT+00:00)Greenwich Mean Time: Dublin, Edink         Time Server Address :       59.124.196.83         Daylight Savings :       Image: Time From January         Time From January       1                                                                                                    | ewall settings.<br>burgh, Lisbon, Lor<br>• 1 •                                                                | <ul> <li>NEXT</li> <li>8. Select time zone of the area where you live, then click 'NEXT'.</li> </ul>                                                                                                    |

| Fractband type Specky the wan connection type required by your Internet Senice Provider. Specify a Cable modern, Fuxed-IP xDSL, or PPTP xDSL connection C Cable Modern C Centeration through a cable modern requires minimal configuration. When you set up an account with your Cable provider, the Cable provider and your Wineless Router will advantacially extended as connection. So you probably do not need to enter anything more. C Prod-IP xDSL Sense School Massie, Gateway IP Address for your Wineless Router. If you have been provided with this information, choose this option and enter the senserging IP Address. School Massie, Gateway IP Address and DNS IP Address for your Wineless Router. Prop-DE xDSL Type concert short the limit using ax xDSL Modern and your ISP has provided you with a Password and a Senice Name, then your ISP uses PPPoE to establish a connection. You must choose this option and enter the required information. C Prop XDSL Using The Type Type II Fyrat concert short the Internet using ax xDSL Modern and your ISP has provided you with a Password, Local IP Address, Remote IP Address and a Connection ID, then your ISP uses PPP to establish a connection. You must choose this option and enter the required information. C Prop XDSL Using The Tunneling Protocol is a common connection method used in xDSL connections. C Prof Tune Tunneling Protocol is a common connection method used in xDSL connections. D ADD Prove Type Type Type Type Type Type Type Typ | 9. Select a broadband type of the<br>Internet connection you're using, then<br>click 'NEXT'.                                                                                                    |
|----------------------------------------------------------------------------------------------------|----------------------------------------------------------------------------------------------------|
| 3. IP Address Info<br>PPPoE Enter the User Name and Password required by your ISP in the appropriate fields. If your ISP has provided you with a "Service Name" enter it in the Service Name field, otherwise, leave it blank. User Name : Password : Service Name : MTU : 1392 (512<=MTU<=1492) Connection Type : Continuous  Connect Disconnect Idle Time Out : 10 (1-1000 Minute) BACK OK                                                                                                    | <ul> <li>10. Please input the Internet<br/>connection parameters, you should<br/>use the value provided by your<br/>Internet service provider.</li> <li>Click 'OK' when you finish.</li> <li>(The content of this page will vary<br/>depends on the connection method<br/>you selected in step 9)</li> </ul> |
| Save settings successfully! Please press APPLY button to restart the system to make the changes take effect. CONTINUE APPLY System Restarting! Please wait for a while ! OK(40)                                                                                                    | <ul> <li>11. Click 'APPLY'.</li> <li>12. When you see this message, the router will be ready with new settings within 40 seconds.</li> </ul>                                                                                                    |
| 13. Please use your computer to connect to any<br>Internet application and see if they're working pr                                                                                                    | website on Internet, or start any roperly.                                                                                                    |

For instructions of advanced settings and wireless network setup, please refer to user manual in supplied CD-ROM.

#### **Federal Communication Commission Interference Statement**

This equipment has been tested and found to comply with the limits for a Class B digital device, pursuant to Part 15 of the FCC Rules. These limits are designed to provide reasonable protection against harmful interference in a residential installation. This equipment generates, uses and can radiate radio frequency energy and, if not installed and used in accordance with the instructions, may cause harmful interference to radio communications. However, there is no guarantee that interference will not occur in a particular installation. If this equipment does cause harmful interference to radio or television reception, which can be determined by turning the equipment off and on, the user is encouraged to try to correct the interference by one or more of the following measures:

- Reorient or relocate the receiving antenna.
- Increase the separation between the equipment and receiver.
- Connect the equipment into an outlet on a circuit different from that to which the receiver is connected.
- Consult the dealer or an experienced radio/TV technician for help.

#### **RF Exposure Warning**

The equipment complies with RF exposure limits set forth for an uncontrolled environment. The antenna(s) used for this transmitter must not be co-located or operating in conjunction with any other antenna or transmitter.

You are cautioned that changes or modifications not expressly approved by the party responsible for compliance could void your authority to operate the equipment.

This equipment should be installed and operated with a minimum distance of 20 centimeters between the radiator and your body.

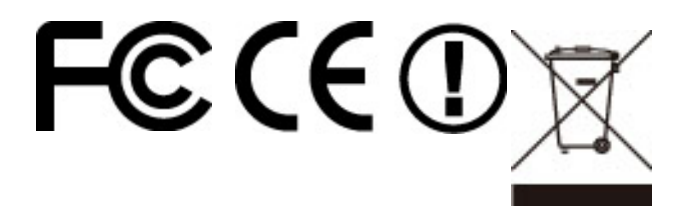